# hp photosmart 240 series

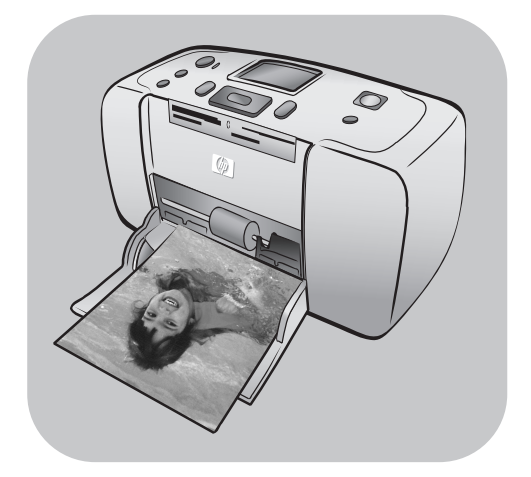

# brugervejledning

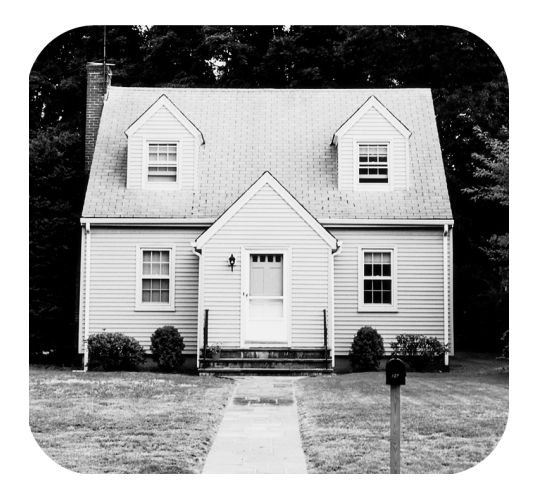

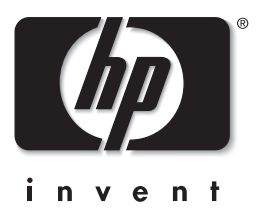

# indhold

| 1 | <b>velkommen</b>                           | .1  |
|---|--------------------------------------------|-----|
|   | hvad indeholder pakken?                    |     |
|   | oversigt over printeren                    | . 2 |
|   | printerens frontsektion                    | . 3 |
|   | printerens baaside                         | . 0 |
|   | indikatorlamper                            | . 4 |
|   | kontrolpanel                               | . 5 |
|   | printermenu                                | .5  |
|   | printerens menustruktur                    | . 6 |
|   | oplysninger om papir                       | . 8 |
|   |                                            | . 8 |
|   | oplysninger om blækpatron                  | . 9 |
|   | isætte og udskifte blækpatronen            | . 9 |
|   | fjerne blækpatronen                        | 10  |
| າ | udelarive feter fra et hukemmeleeskert     | 11  |
| 2 | understøttede hukommelseskort              | 11  |
|   | isætte et hukommelseskort:                 | 12  |
|   | udvælaelse af de fotos, der skal udskrives | 13  |
|   | visning af fotos på printerens ICD-skærm   | 13  |
|   | udskrivning af et fotoindeks               | 13  |
|   | vælge fotos til udskrivning                | 14  |
|   | vælg et foto                               | 14  |
|   | fravælae et foto                           | 15  |
|   | fravælae alle fotos                        | 15  |
|   | udskrive fotos                             | 15  |
|   | udskrive separate fotos                    | 15  |
|   | udskrivning af mere end én kopi af et foto | 16  |
|   | udskrive forskellige fotolayout            | 16  |
|   | udskrive en fortløbende række af fotos     | 17  |
|   | udskrivning af alle fotos                  | 17  |
|   | udskrive nye fotos                         | 18  |
|   | udskrive fotos uden kanter                 | 18  |
|   | udskrive videoklip                         | 19  |
|   | udskrive kameravalgte fotos                | 19  |
|   | forbedre fotoene                           | 20  |
|   | beskære et foto                            | 20  |
|   | justering af fotolysstyrke                 | 21  |
|   | tilføje rammer til fotos                   | 22  |
|   | ændring af farveeffekt for fotos           | 22  |
|   | ændre printerindstillinger                 | 23  |

|   | løse udskrivningsproblemer      | 24              |
|---|---------------------------------|-----------------|
|   | rengøre blækpatronen            | <u>24</u><br>24 |
| 3 | installationsfejfinding         | 25              |
|   | Windows-pc                      | 25              |
| 4 | support og specifikationer 2    | 27              |
|   | support                         | 27              |
|   | hp's telefoniske support        | 28              |
|   | specifikationer                 | 0               |
|   | systemkrav                      | 0               |
|   | printerspecitikationer 3        | 1               |
|   | hardwareservice                 | 32              |
|   | softwareservice                 | 33              |
|   | softwareopdateringer            | 33              |
|   | softwaredistributionscentre     | 33              |
|   | erklæring om begrænset garanti  | 33              |
|   | regulatory notices              | 35              |
|   | miljøerklæringer                | 35              |
|   | beskyttelse af miljøet          | 35              |
|   | plastik                         | 35              |
|   | datablade om materialesikkerhed | 35              |
|   | genbrugsprogram 3               | 35              |
|   | ophavsret og varemærker 3       | 36              |

## velkommen

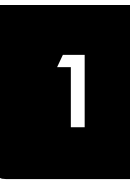

Tak, fordi du har købt en Printer til HP Photosmart 240 Series! Med denne nye kompakte fotoprinter kan du udskrive fremragende fotos hurtigt og let med eller uden en computer. Da det er en flytbar og letvægts printer kan du endda tage den med på ferie, til familiesammenkomster og diverse arrangementer for øjeblikkeligt at kunne udskrive og dele fotoene med familie og venner.

## få flere oplysninger

Denne dokumentation følger med din nye printer, så du kan få hjælp til at komme i gang og udnytte printeren bedst muligt:

- Installationsguide HP PhotosmartInstallationsguiden indeholder hurtige og nemme instruktioner i at installere printeren og udskrive det første foto.
- **Brugervejledning** *HP Photosmart 240 Series Brugervejledningen* er det hæfte, du læser i. Brugervejeledningen indeholder en oversigt over printeren, udvalgte oplysninger om installationsfejlfinding, udvalgte printerspecifikationer, garantioplysninger og oplysninger om support.
- Hjælp til HP Photosmart-printer Hjælpen til HP Photosmart-printeren beskriver i detaljer, hvordan du bruger din nye printer og den funktioner. Hjælpen til printeren indeholder oplysninger om vedligeholdelse og rengøring af printeren, hvordan du transporterer printeren, hvordan du udskriver og gemmer fotos ved hjælp af computeren, avanceret fejlfinding samt fejlmeddelelser.

Når du har installeret HP Photosmart-printersoftwaren på computeren, kan du få vist og udskrive hjælpen til HP Photosmart-printeren.

#### se Hjælp til hp photosmart-printeren:

- Windows-pc: Klik på Start, og vælg Programmer (i Windows XP skal du vælge Alle programmer); Hewlett-Packard; Photosmart 140, 240, 7200, 7600, 7700, 7900 series og Photo & Imaging Director. Klik på Hjælp i Photo & Imaging Director.
- Macintosh: Indsæt cd'en HP Photosmart. Vælg sprog i mappen Brugerdokumenter, og dobbeltklik derefter på filen photosmart 240 series.html.

#### udskrive hjælp til hp photosmart-printeren

- Windows-pc: Klik på Udskriv i den øverste navigationslinje i hjælpevinduet til HP Photosmart-printeren.
- Macintosh: Klik i den ramme, du vil udskrive. Vælg Udskriv i menuen Filer, eller klik på Udskriv i browserens øverste navigationslinje.

## hvad indeholder pakken?

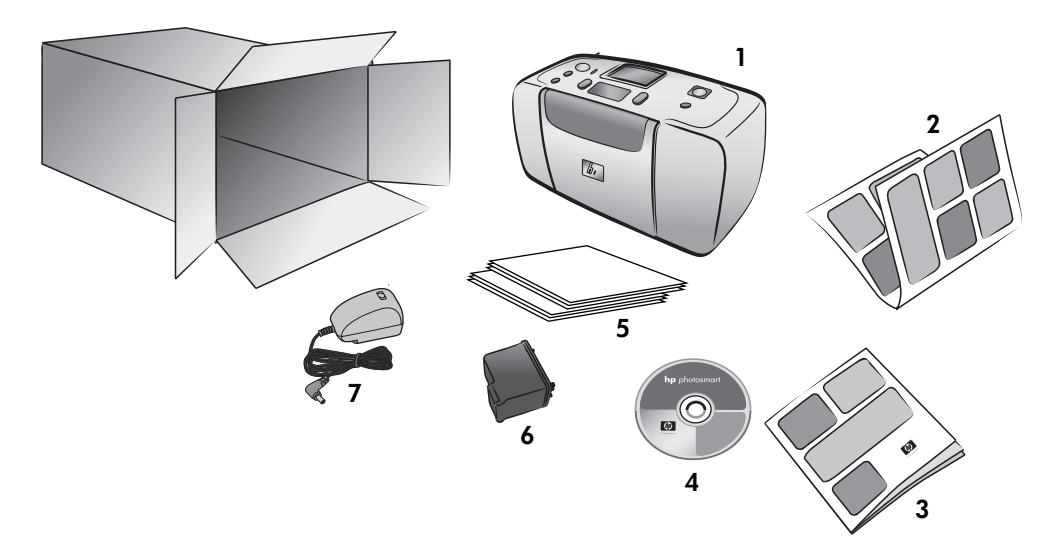

Din printerpakke indeholder følgende genstande:

- 1 HP Photosmart 240 Series-printer
- 2 HP Photosmart 240 Series Installationsvejledning
- 3 HP Photosmart 240 Series Brugervejledning
- 4 HP Photosmart 240 Series-cd-rom med printersoftware (nogle lande kan have mere end en cd-rom)
- 5 Prøvepakke med fotopapir og kartotekskort
- 6 HP #57 trefarvet blækpatron
- 7 Netledning (netledningerne kan se forskellige ud eller have en ekstra netledning)

Bemærk: Indholdet kan variere alt afhængigt af landet.

## oversigt over printeren

#### printerens frontsektion

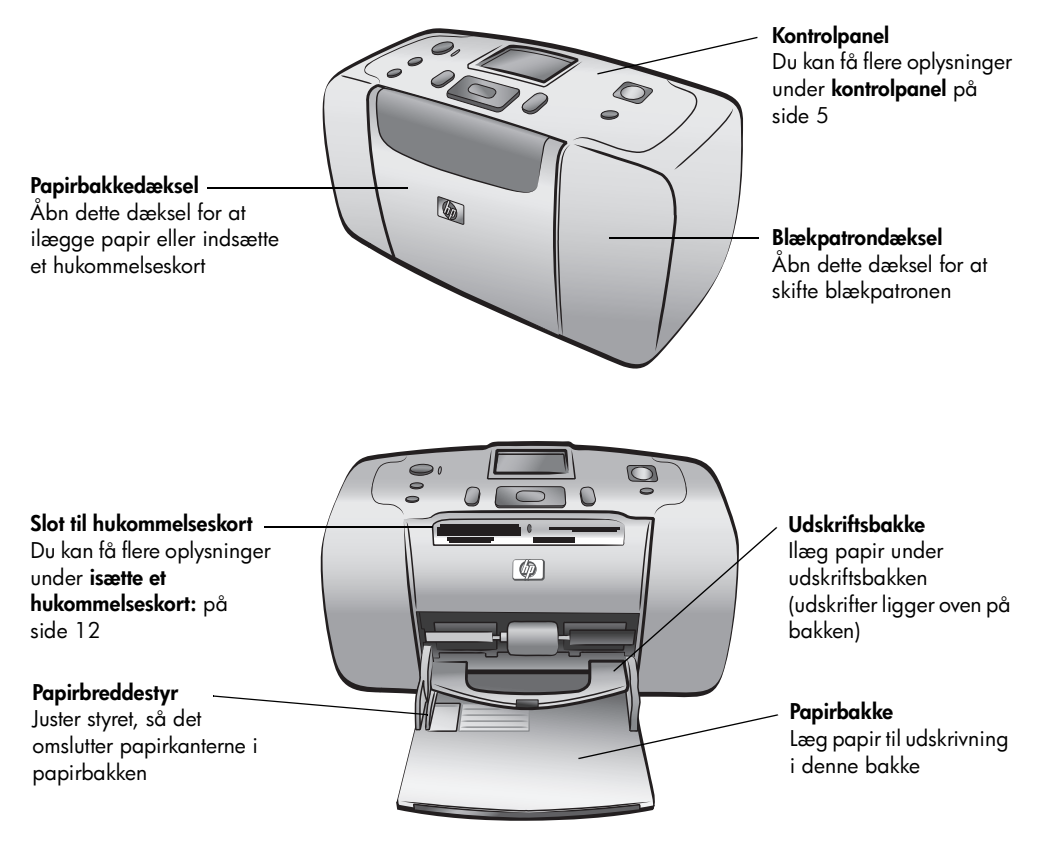

#### printerens bagside

Bagerste papirindgang — Under udskrivning skubber

printeren papiret delvist ud

derefter tilbage gennem

fronten på printeren

gennem papirindgangen bag på printeren og trækker det

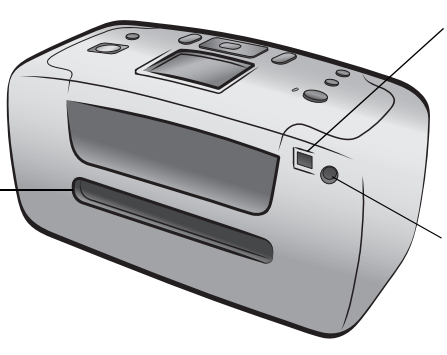

#### USB-port

Brug denne port til at forbinde printeren til din computer eller til et HP direct-printingdigitalkamera

**Strømforsyning** Brug denne port til at forbinde stikket, der følger med printeren

**Bemærk:** Placer printeren på en plan, stabil overflade. Bag printeren skal der være et frit område på mindst 250 mm, så der er plads til, at papiret kan bevæge sig ud gennem printeren under udskrivningen. Kontroller, at netledningen og USB-kablet ikke blokerer den bagerste papirgang.

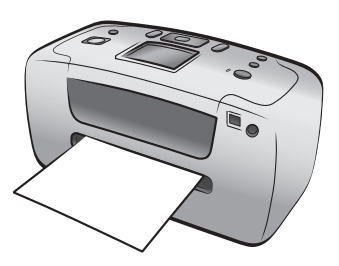

#### indikatorlamper

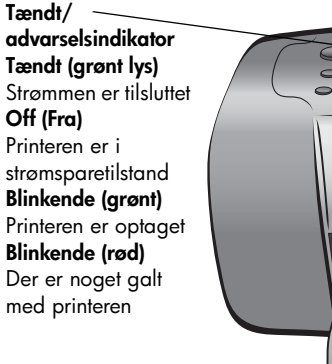

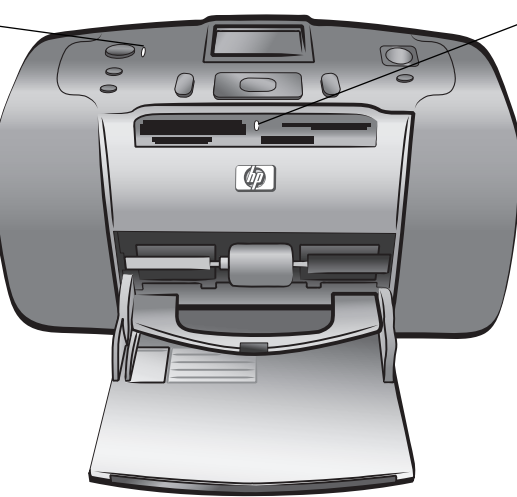

Lampe for hukommelseskort On (Til) Hukommelseskortet er indsat korrekt Off (Fra) Der er ikke indsat noget hukommelseskort Blinkende Der overføres oplysninger mellem hukommelseskortet og printeren eller computeren

#### kontrolpanel

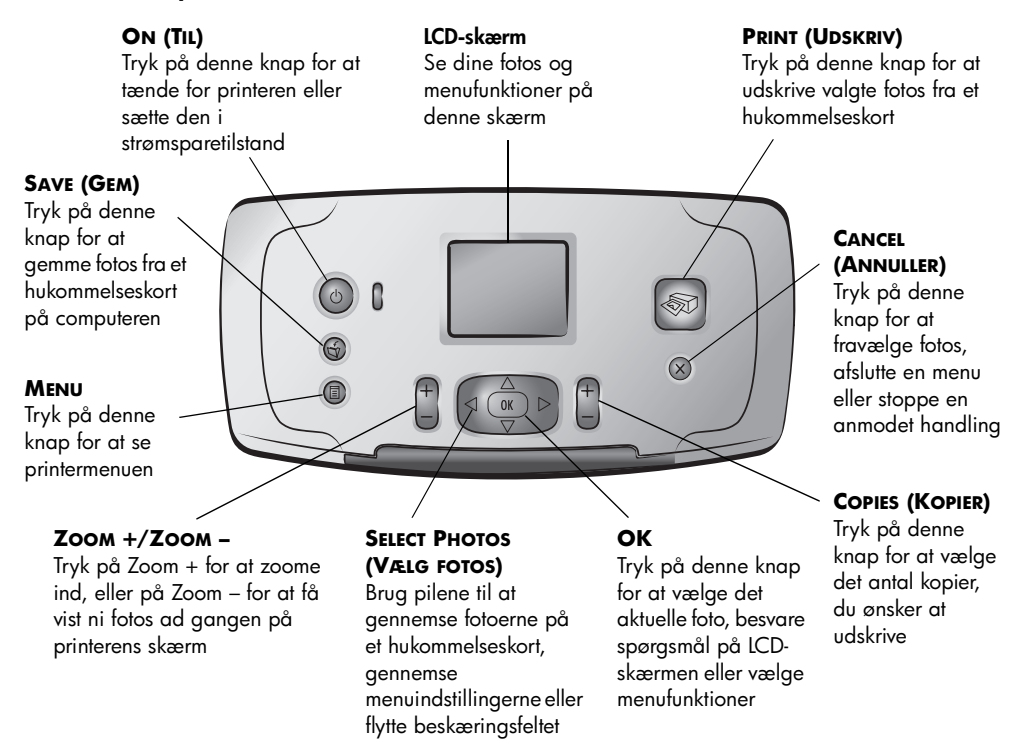

## printermenu

Tryk på knappen **MENU** på printerens kontrolpanel for at åbne printermenuen.

#### Sådan gennemses printermenuen:

- Tryk på knappen **OK** for at åbne en menu eller vælge en funktion.
- Tryk på knappen CANCEL (ANNULLER) for at vende tilbage til den forrige menu.

## printerens menustruktur

| Menuens øverste<br>niveau           | Undermenuer/<br>indstillinger                                                                      | Yderligere undermenuer/indstillinger                                                                                                    |
|-------------------------------------|----------------------------------------------------------------------------------------------------|----------------------------------------------------------------------------------------------------|
| Change layout<br>(Skift layout)     | Select layout (Vælg layout):<br>• 1 photo (1 foto)<br>• 2 photos (2 fotos)<br>• 4 photos (4 fotos) |                                                                                                    |
| Print special                       | Print all (Udskriv alle)                                                                           |                                                                                                    |
| (Udskriv særlige)                   | Print range (Udskriv række)                                                                        | Select beginning of range: (Vælg det<br>første foto i rækken:)                                                                                                    |
|                                     |                                                                                                    | Select end of range: (Vælg det sidste<br>foto i rækken:)                                                                                                    |
|                                     | Print new (Udskriv nye)                                                                            |                                                                                                    |
|                                     | Print index (Udskriv indeks)                                                                       |                                                                                                    |
| Enhance image<br>(Forbedre billede) | Photo brightness<br>(Fotolysstyrke)                                                                | (select -3 to +3; no change is 0)<br>(vælg 3 til +3; 0 = ingen ændring)                                                                                                    |
|                                     | Add frame (Tilføj ramme)                                                                           | Select pattern: (Vælg mønster:)                                                                                                    |
|                                     |                                                                                                    | Select color: (Vælg farve:)                                                                                                    |
|                                     | Add color effect<br>(Tilføj farveeffekt)                                                           | <ul> <li>Choose color effect: (Vælg farveeffekt:)</li> <li>Black &amp; white (Sort-hvid)</li> <li>Sepia (Sepia)</li> <li>Antique (Antik)</li> <li>No effect (default) (Ingen effekt<br/>(standard))</li> </ul> |
| Tools (Værktøjer)                   | Slide show (Diasshow)                                                                              |                                                                                                    |
|                                     | Print quality<br>(Udskriftskvalitet)                                                               | Print quality (Udskriftskvalitet)<br>• Best (default) (Bedst (standard))<br>• Normal (Normal)                                                                                                    |
|                                     | Print test page<br>(Udskriv testark)                                                               |                                                                                                    |
|                                     | Clean cartridge<br>(Rengør blækpatron)                                                             | Continue to second level cleaning?<br>(Fortsæt til andet rengøringsniveau?)                                                                                                    |
|                                     |                                                                                                    | Continue to third cleaning? (Fortsæt til<br>tredje rengøringsniveau?)                                                                                                    |
|                                     | Calibrate printer (Kalibrer<br>printer)                                                            |                                                                                                    |
| Preferences<br>(Indstillinger)      | After printing (Efter<br>udskrivning)                                                              | After printing, deselect all photos:<br>(Fravælg alle fotos efter udskrivning:)<br>• Always (Altid)<br>• Never (Aldrig)<br>• Ask (default) (Spørg (standard))                                                  |
|                                     | # of copies (# kopier)                                                                             | Set default number of copies: (Angiv<br>standardindstillingen for antal kopier:)<br>(select 1 to 99; default is 1) (vælg 1<br>til 99; standard er 1)                                                           |

| Menuens øverste<br>niveau                                       | Undermenuer/<br>indstillinger             | Yderligere undermenuer/indstillinger                                                                                                    |
|-----------------------------------------------------------------|-------------------------------------------|----------------------------------------------------------------------------------------------------|
| Preferences<br>(Indstillinger)<br>(fortsat fra forrige<br>side) | Photo layout (Fotolayout)                 | Set default photo layout:<br>(Angiv standardfotolayout:)<br>• Ask (default) (Spørg (standard))<br>• 1 photo (1 foto)<br>• 2 photos (4 fotos)<br>• 4 photos (4 fotos)                                                                     |
|                                                                 | Video print (Videoudskrift)               | <ul> <li>Set default video print frames</li> <li>(Angiv standard for udskrivning af videobilleder):</li> <li>9 per page (default) (9 pr. side (standard))</li> <li>16 per page (9 pr. side)</li> <li>25 per page (9 pr. side)</li> </ul> |
|                                                                 | Add date/time<br>(Tilføj dato/klokkeslæt) | Date/Time stamp: (Dato/tidsstempel:)<br>• Date and time (Dato og klokkeslæt)<br>• Date only (Kun dato)<br>• Off (default) (Fra (standard))                                                                                               |
|                                                                 | Borderless (Uden kanter)                  | Turn borderless printing:<br>(Slå udskrivning uden kanter:)<br>• On (default) (Til (standard))<br>• Off (Fra)                                                                                                    |
|                                                                 | Exif printing (Exif-<br>udskrivning)      | Turn Exif printing: (Slå Exif-udskrivning:)<br>• On (default) (Til (standard))<br>• Off (Fra)                                                                                                    |
|                                                                 | Improve contrast<br>(Forbedre kontrast)   | Turn improve contrast: (Slå forbedring<br>af kontrast:)<br>• On (default) (Til (standard))<br>• Off (Fra)                                                                                                    |
|                                                                 | Extend colors<br>(Udvid farver)           | Turn extend colors: (Slå udvid farver:)<br>• On (Til)<br>• Off (default) (Fra (standard))                                                                                                    |
|                                                                 | Camera selections<br>(Kameravalg)         | Unmark camera selected photos: (Fjern<br>markering af fotos valgt på kamera:)<br>• Always (Altid)<br>• Never (Aldrig)<br>• Ask (default) (Spørg (standard))                                                                              |
|                                                                 | Restore defaults (Gendan<br>standarder)   | Restore original factory preferences:<br>(Gendan originale fabriksindstillinger:)<br>• Yes (Ja)<br>• No (Nej)                                                                                                    |
|                                                                 | Language (Sprog)                          | Select language: (Vælg sprog:)                                                                                                    |
|                                                                 |                                           | Select country/region: (Vælg land/<br>område:)                                                                                                    |

Du kan få flere oplysninger om hver indstilling på printermenuens liste under Hjælp til HP Photosmart-printeren. Du kan få flere oplysninger om hjælpen til printeren under **se Hjælp til hp photosmart-printeren:** på side 1.

## oplysninger om papir

Du kan udskrive på fotopapir, almindeligt papir eller kartotekskort. Printeren understøtter følgende papirtyper og -formater.

| Туре                                | Format                                    | Formål                                                    |
|-------------------------------------|-------------------------------------------|-----------------------------------------------------------|
| Fotopapir                           | 10 x 15 cm                                | Udskrivning af fotos                                      |
| Fotopapir med<br>afrivningsfane     | 10 x 15 cm med 1,25 cm<br>afrivningsfane  | Udskrivning af fotos uden kanter                          |
| Kartotekskort                       | 10 x 15 cm                                | Udskrivning af kladder,<br>kalibreringssider og testsider |
| Hagaki-kort                         | 100 x 140 mm                              | Udskrivning af fotos                                      |
| A6-kort                             | 105 x 148 mm                              | Udskrivning af fotos                                      |
| Foto-L                              | 90 x 127 mm                               | Udskrivning af fotos                                      |
| L-format-kort med<br>afrivningsfane | 90 x 127 mm med 12,5 mm<br>afrivningsfane | Udskrivning af fotos uden kanter                          |

#### ilægge papir

- 1 Åbn papirbakkedækslet.
- 2 Placer en stak papir i papirbakken og skyd den ind under udskriftsbakken.
  - Printeren udskriver på den side af papiret, der vender op. Hvis du bruger fotopapir, skal du placere papiret med den **blanke side opad**. Hvis du bruger faneinddelt papir, skal du lægge papiret i papirbakken, således at fanen først kører ind i printeren.
  - Ilæg 10-20 ark fotopapir eller kartotekskort.
  - Brug én papirtype og ét format ad gangen. Bland ikke papirtyper eller -formater i papirbakken.
- 3 Flyt papirbreddestyret på papirbakken, så det følger papirets venstre kant uden at bøje papiret. Dette forhindrer, at papiret kører skævt ind i printeren.

**Tip:** Der kan opstå problemer med papirfødning og -fremføring, hvis du bruger andet papir end HP premium plus-fotopapir. Læg færre papirark i ad gangen, og kontroller, at papirarkene ikke ligger forskudt.

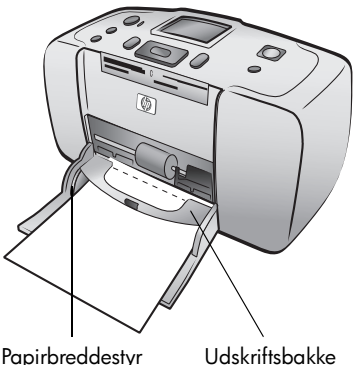

Papirbreddestyr

## oplysninger om blækpatron

HP Photosmart 240 Series-printeren kan udskrive farvefotos og sort-hvid fotos. HP leverer to typer blækpatroner, så du kan vælge den bedst egnede blækpatron til dit projekt.

For at få de bedste kvalitetsfotos skal du følge disse retningslinjer:

| Sådan udskriver du | Brug                                                          |
|--------------------|---------------------------------------------------------------|
| Farvefotos         | HP #57 (C6657A) – Trefarvet blækpatron                        |
| Sort-hvid-fotos    | HP #59 (C9359A) – Fotoblækpatron,<br>grå (fås efteråret 2003) |

**Advarsel!** Kontroller, at du anvender den korrekte blækpatron. Bemærk desuden, at HP ikke anbefaler ændring eller genopfyldning af HPblækpatroner. Skader, der er forårsaget af ændring eller genopfyldning af HP-blækpatroner, er ikke omfattet af HP's garanti.

Kobberkontakter

#### isætte og udskifte blækpatronen

- 1 Sluk printeren ved at trykke på knappen **ON (AFBRYDER)** på printerens kontrolpanel.
- 2 Tag den nye blækpatron ud af pakken, og træk i strimlen for at fjerne plastiktapen. Sæt blækpatronen i printeren, så snart du har fjernet tapen. Hvis blækdyserne er ubeskyttede mere end et minut, kan de tørre ud, og det kan give problemer med udskrivningen senere. Når tapen er fjernet, skal du ikke forsøge at sætte den på igen.

Advarsel! Du må ikke røre ved

blækdyserne eller kobberkontakterne på blækpatronen. Hvis du rører ved disse emner, kan blækpatronen blive ødelagt.

3 Åbn blækpatrondækslet.

**Bemærk:** Du kan få vejledning i at fjerne en blækpatron under **fjerne blækpatronen** på side 10.

**Bemærk:** Der lyser en rød advarselslampe, når dækslet til blækpatronen er åbnet.

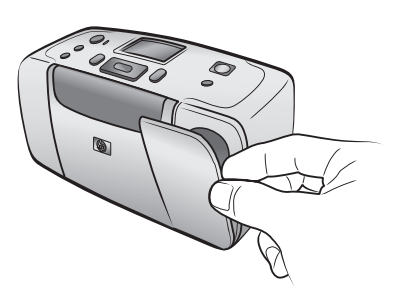

Blækdyser

- 4 Placer blækpatronen i blækpatronholderen med kobberkontakterne ind mod printeren og blækdyserne nedad.
- 5 Skub blækpatronen ind i blækpatronholderen, indtil den er klikket på plads.
- 6 Luk blækpatrondækslet.

Når du har isat den nye blækpatron, vises en meddelelse på printerens LCD-skærm, der beder dig lægge almindeligt papir i. Læg et kartotekskort i papirbakken, og tryk derefter på knappen **OK.** Printeren kalibrerer automatisk den nye blækpatron og udskriver en kalibreringsside.

#### Kalibreringsside

- Hakkene bekræfter, at blækpatronen er sat rigtigt i og fungerer korrekt.
- Hvis der vises et "x" i til venstre for en af bjælkerne, skal blækpatronen kalibreres igen ved hjælp af indstillingen Calibrate Printer (Kalibrer printer) under Tools (Værktøjer) i printermenuen. Hvis tegnet "x" fortsat vises, skal du udskifte blækpatronen.

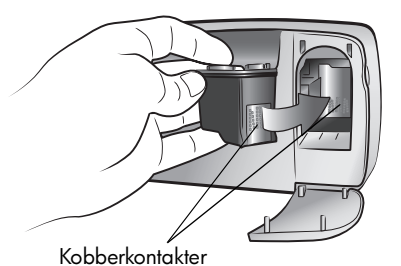

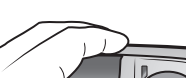

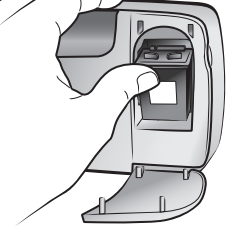

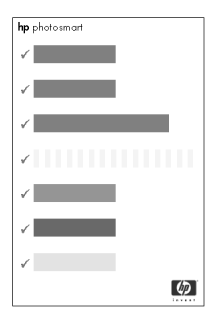

#### fjerne blækpatronen

- 1 Åbn blækpatrondækslet.
- 2 Tryk ned, og træk ud oven på blækpatronen for at løsne den fra blækpatronholderen.

Fjern blækpatronen fra printeren.

3 Hvis der er blæk i blækpatronen, skal du opbevare den i blækpatronbeskytteren. Hvis blækpatronen er tom, skal du kassere den eller aflevere den til genbrug. Du kan få flere oplysninger om returnering og genbrug af blækpatroner på www.hp.com/recycle.

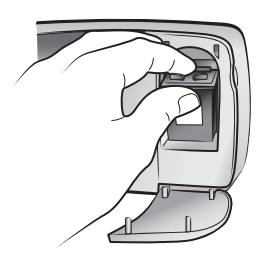

## udskrive fotos fra et hukommelseskort

Det er let at udskrive fotos i høj kvalitet til dig selv, din familie og dine venner. Hvis dit digitalkamera bruger et hukommelseskort til lagring af fotos, kan du indsætte hukommelseskortet i printeren og udskrive fotos. Meddelelser på printerens LCD-skærm hjælper dig gennem processen – du behøver ikke tænde for computeren, og printeren behøver ikke engang være sluttet til en computer.

Bemærk: Du kan også udskrive fotos ved hjælp af computeren. Se Hjælp til HP Photosmart-printeren for at få flere oplysninger. Du kan få flere oplysninger om hjælpen til printeren under se Hjælp til hp photosmart-printeren: på side 1.

## understøttede hukommelseskort

HP Photosmart-printeren kan læse følgende hukommelseskort:

- CompactFlash<sup>™</sup> Association (CFA) certificeret type I og II
- MultiMediaCard<sup>™</sup>
- Secure Digital<sup>™</sup>
- SmartMedia<sup>™</sup>
- Sony<sup>®</sup> Memory Sticks
- xD-Picture Card<sup>™</sup>

Disse kort produceres af forskellige leverandører og fås med forskellige lagringskapaciteter. Du kan købe hukommelseskort der, hvor du købte dit digitalkamera eller i de fleste forretninger med computerudstyr.

Advarsel! Hvis du bruger en anden type hukommelseskort, kan det skade hukommelseskortet og printeren.

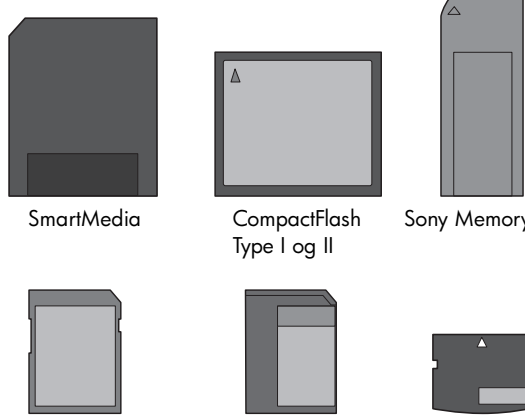

Secure Digital

**MultiMediaCard** 

Sony Memory Stick

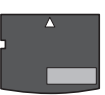

xD-Picture Card

#### understøttede billedfilformater

Du kan udskrive fotos fra JPEG- og ikke-komprimerede TIFF-billedfiler direkte via hukommelseskortet. Hvis dit digitale kamera understøtter andre filtyper, skal du gemme filerne på computeren og udskrive dem ved hjælp af et softwareprogram. Se Hjælp til HP Photosmart-printeren for at få flere oplysninger. Du kan få flere oplysninger om hjælpen til printeren under **se Hjælp til hp photosmart-printeren:** på side 1.

## isætte et hukommelseskort:

Når du har taget fotos med digitalkameraet, skal du fjerne hukommelseskortet fra kameraet og isætte det i printeren. Når hukommelseskortet er indsat korrekt, blinker lyset for hukommelseskortet og bliver derefter konstant.

**Advarsel!** Hukommelseskortet må ikke fjernes, mens lyset for hukommelseskortet blinker. Hvis hukommelseskortet fjernes, mens det bruges, kan det skade printeren eller hukommelseskortet eller ødelægge oplysningerne på kortet.

#### Sådan indsættes et hukommelseskort:

- 1 Fjern eventuelle hukommelseskort fra slottene.
- 2 Find den korrekte slot til hukommelseskortet.

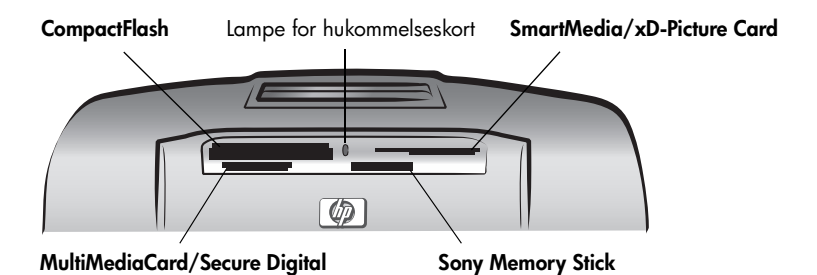

**Bemærk:** Hvis du bruger et Sony Memory Stick Duo-hukommelseskort, skal du tilslutte adapteren, der fulgte med hukommelseskortet, inden du indsætter det i printerens slot til hukommelseskort.

**3** Sæt hukommelseskortet i den korrekte slot med kobberkontakterne nedad eller metalhullerne pegende mod printeren.

**Advarsel!** Hvis du indsætter hukommelseskortet på anden vis, kan du skade kortet eller printeren.

**Bemærk:** Hvis du indsætter et SmartMedia-hukommelseskort på hovedet, begynder den røde advarselsindikator at blinke. Fjern hukommelseskortet, og indsæt det korrekt.

4 Skub forsigtigt hukommelseskortet ind i printeren, indtil det er på plads. Hukommelseskortet kan muligvis ikke skubbes helt ind i printeren. Hvis du tvinger hukommelseskortet for langt ind i printeren, kan det skade kortet eller printeren.

Printeren læser hukommelseskortet og viser kortvarigt, hvor mange fotos og videoklip der findes på kortet.

**Bemærk:** Hvis du har brugt digitalkameraet til at vælge fotos på hukommelseskortet, bliver du spurgt, om du vil udskrive de kameravalgte fotos, via en meddelelse på printerens LCD-skærm. Du kan få flere oplysninger under **udskrive kameravalgte fotos** på side 19.

## udvælgelse af de fotos, der skal udskrives

Du kan afgøre, hvilke fotos der skal udskrives, ved at få vist fotoerne på printerens LCD-skærm eller ved at udskrive et fotoindeks.

#### visning af fotos på printerens LCD-skærm

- 1 Sæt et hukommelseskort i printerens slot til hukommelseskort. Du kan få flere oplysninger under **isætte et hukommelseskort:** på side 12.

Det første foto på hukommelseskortet vises på printerens LCD-skærm.

- 3 Du kan se fotos på hukommelseskortet på to måder:
  - Sådan vises fotoerne et ad gangen Tryk på 

     eller → på knappen
     SELECT PHOTOS (VÆLG FOTOS) for at gennemse fotoerne.
  - Sådan vises ni fotos ad gangen Tryk på knappen ZOOM for at åbne visningen med 9 fotos. Brug pilene på knappen SELECT PHOTOS (VÆLG FOTOS) til at gennemse fotoerne. Tryk på knappen ZOOM + for at lukke visningen med 9 fotos og vende tilbage til visningen med et foto ad gangen.

**Tip:** Hvis du vil gennemse fotoerne hurtigt, skal du trykke på pilene på knappen **SELECT PHOTOS (VÆLG FOTOS)** og holde dem nede. Når du når til det sidste foto (uanset hvilken retning du har valgt), går printeren tilbage til det første eller sidste foto og fortsætter.

#### udskrivning af et fotoindeks

I et fotoindeks gengives miniaturevisninger og indeksnumre for alle fotos, der er gemt på hukommelseskortet – maksimalt 2.000 fotos. Fotoerne udskrives i den rækkefølge, de er blevet gemt i på hukommelseskortet med op til 28 fotos pr. side. Du finder yderligere oplysninger om udskrivning af fotoindeks i Hjælp til HP Photosmart-printeren. Du kan få flere oplysninger om hjælpen til printeren under **se Hjælp til hp photosmart-printeren:** på side 1.

## vælge fotos til udskrivning

Du kan vælge et eller flere fotos til udskrivning via printerens kontrolpanel.

#### vælg et foto

- 1 Sæt et hukommelseskort i printerens slot til hukommelseskort. Du kan få flere oplysninger under isætte et hukommelseskort: på side 12.
- 2 Tryk på ▲ eller på knappen SELECT PHOTOS (VÆLG FOTOS) for at fremhæve det fotolayout, du vil udskrive - 1, 2 eller 4 pr. side - og tryk derefter på knappen OK.

Det første foto på hukommelseskortet vises på printerens LCD-skærm.

3 Tryk på ∢ eller → på knappen **SELECT PHOTOS (VÆLG FOTOS)** for at blade hen til det foto, du vil vælge.

**Tip:** Hvis du vil gennemse fotoerne hurtigt, skal du trykke på ∢ eller ► på knappen **SELECT PHOTOS (VÆLG FOTOS)** og holde den nede.

4 Når det ønskede foto vises på printerens LCD-skærm, skal du trykke på knappen **OK** for at vælge det.

Der vises et lille printerikon nederst til venstre på fotoet på printerens LCD-skærm for at markere, at fotoet er blevet valgt. Nederst på fotoet vises også standardindstillingen for antal

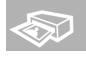

kopier og et ikon, der angiver det aktuelle fotolayout. Desuden vises der et grønt beskæringsfelt, som angiver, hvilken del af billedet der vil blive udskrevet.

5 Gentag trin 3 og 4 for at vælge yderligere fotos til udskrivning.

#### Sådan vælges et foto i visningen med 9 fotos:

- Tryk på knappen ZOOM for at åbne visningen med 9 fotos. (I visningen med 9 fotos vises 9 fotos på printerens LCD-skærm ad gangen.)
- 2 Brug pilene på knappen **SELECT PHOTOS (VÆLG FOTOS)** til at gennemse fotoerne.

**Tip:** Hvis du vil gennemse fotoerne hurtigt, skal du trykke på pilene på knappen **SELECT PHOTOS (VÆLG FOTOS)** og holde dem nede.

3 Når det ønskede foto vises fremhævet på printerens LCD-skærm, skal du trykke på knappen OK for at vælge det.

Der vises et lille printerikon nederst til venstre på fotoet på printerens LCD-skærm for at markere, at fotoet er blevet valgt.

4 Gentag trin 2 og 3 for at vælge yderligere fotos til udskrivning.

**Bemærk:** Tryk på knappen **ZOOM +** for at lukke visningen med 9 fotos og vende tilbage til visningen med et foto ad gangen.

#### fravælge et foto

- Tryk på 

   eller → på knappen SELECT PHOTOS (VÆLG FOTOS) for at få vist det foto, som du vil fravælge, og tryk derefter på knappen CANCEL (ANNULLER).
- I visningen med 9 fotos skal du bruge pilene på knappen SELECT PHOTOS (VÆLG FOTOS) for at markere de fotos, der skal fravælges. Tryk derefter på knappen CANCEL (ANNULLER).

Printeren fravælger fotoet og sletter de eventuelle ændringer, du har foretaget af fotoets udskriftsindstillinger – f.eks. antal kopier, beskæring, lysstyrke, pynteramme eller farveeffekt.

Bemærk: De fotos, du fravælger, slettes ikke fra hukommelseskortet.

#### fravælge alle fotos

- 1 Hvis du vil annullere valget af alle fotos, skal du trykke på knappen **CANCEL** (ANNULLER), indtil printeren spørger, om du vil fravælge alle fotos.
- 2 Tryk på → på knappen SELECT PHOTOS (VÆLG FOTOS) for at fremhæve Yes (Ja). Tryk derefter på knappen OK.

## udskrive fotos

Du kan udskrive de fotos, der er gemt på et hukommelseskort, via printerens kontrolpanel. Det er let at udskrive fotos via et hukommelseskort – indsæt blot hukommelseskortet i printeren, foretag dine valg og tryk på knappen **PRINT** (**UDSKRIV**).

#### udskrive separate fotos

- 1 Sæt et hukommelseskort i printerens slot til hukommelseskort. Du kan få flere oplysninger under isætte et hukommelseskort: på side 12.
- 2 Tryk på ▲ eller på knappen SELECT PHOTOS (VÆLG FOTOS) for at fremhæve det fotolayout, du vil udskrive - 1, 2 eller 4 pr. side - og tryk derefter på knappen OK.

Det første foto på hukommelseskortet vises på printerens LCD-skærm.

- 3 Tryk på < eller ▶ på knappen SELECT PHOTOS (VÆLG FOTOS) for at gennemse fotoerne.
- 4 Når et foto, som du vil udskrive, vises på printerens LCD-skærm, skal du trykke på knappen **OK** for at vælge det.
- 5 Hvis du ønsker at vælge flere fotos, skal du trykke på eller ▶ på knappen SELECT PHOTOS (VÆLG FOTOS), indtil der vises et foto, som du vil udskrive, på printerens LCD-skærm. Tryk på knappen OK for at vælge fotoet.
- 6 Når du har valgt alle de fotos, du vil udskrive, skal du trykke på knappen **PRINT (UDSKRIV)** for at starte udskrivningen.

**Bemærk:** Hvis du trykker på knappen **CANCEL (ANNULLER)** under udskrivningen, stopper printeren udskrivningsprocessen, men de valgte fotos og udskriftsindstillinger bevares.

#### udskrivning af mere end én kopi af et foto

- 1 Sæt et hukommelseskort i printerens slot til hukommelseskort. Du kan få flere oplysninger under isætte et hukommelseskort: på side 12.
- 2 Tryk på ▲ eller på knappen SELECT PHOTOS (VÆLG FOTOS) for at fremhæve det fotolayout, du vil udskrive - 1, 2 eller 4 fotos pr. side - og tryk derefter på knappen OK.

Det første foto på hukommelseskortet vises på printerens LCD-skærm.

- 3 Tryk på ∢ eller → på knappen **SELECT PHOTOS (VÆLG FOTOS)** for at bladre hen til det foto, du vil udskrive.
- 4 Når det foto, du vil udskrive, vises på printerens LCD-skærm, skal du trykke på + eller – på knappen Copies (Kopier) for at ændre det antal kopier, der skal udskrives.
- 5 Tryk på knappen **OK**, når det ønskede antal kopier vises på printerens LCD-skærm.
- 6 Tryk på knappen **PRINT (UDSKRIV)** for at begynde udskrivningen.

**Bemærk:** Du kan udskrive et varierende antal kopier af hvert valgte foto ved brug af knappen **COPIES + (KOPIER +)** eller –, som beskrevet i dette afsnit. Hvis du ikke ændrer antal kopier for et valgt foto, udskrives det antal kopier, der er angivet som standard. Standardindstillingen for antal kopier er én. Du kan få oplysninger om ændring af standardindstillingen for antal kopier under **ændre printerindstillinger** på side 23.

#### udskrive forskellige fotolayout

Fotolayoutet er en global indstilling – det gælder for alle de fotos, du udskriver. Når du får vist et valgt foto på printerens LCD-skærm, angives det aktuelle fotolayout - 1, 2 eller 4 fotos pr. side - med et ikon nederste til højre på LCD-skærmen.

Første gang du indsætter et hukommelseskort i printerens slot til hukommelseskort, bliver du bedt om at vælge fotolayout i en meddelelse, der vises på printerens LCD-skærm. Du kan dog til enhver tid ændre fotolayoutet via knappen **MENU** på printerens kontrolpanel.

#### Sådan ændres fotolayoutet:

- 1 Tryk på knappen **MENU** på printerens kontrolpanel.
- 2 Tryk på → på knappen SELECT PHOTOS (VÆLG FOTOS), indtil Change layout (Skift layout) fremhæves på printerens LCD-skærm. Tryk på knappen OK.
- 3 Tryk på ▲ eller på knappen SELECT PHOTOS (VÆLG FOTOS) for at fremhæve det fotolayout, du vil udskrive - 1, 2 eller 4 fotos pr. side - og tryk derefter på knappen OK.

Det ændrede fotolayout gælder for alle fotos, du udskriver, indtil du vælger et andet fotolayout via printermenuen eller fjerner hukommelseskortet fra printeren. Når hukommelseskortet fjernes, gendannes printerens standardindstilling for fotolayoutet. Printeren standardindstilling for fotolayoutet beder dig vælge et layout, hver gang du isætter et hukommelseskort. Du finder yderligere oplysninger om ændring af fotoets standardlayout under **ændre printerindstillinger** på side 23.

#### udskrive en fortløbende række af fotos

Du kan udskrive en fortløbende række af de fotos, der gemt på hukommelseskortet.

- 1 Sæt et hukommelseskort i printerens slot til hukommelseskort. Du kan få flere oplysninger under **isætte et hukommelseskort:** på side 12.
- 2 Tryk på ▲ eller på knappen SELECT PHOTOS (VÆLG FOTOS) for at fremhæve det fotolayout, du vil udskrive 1, 2 eller 4 fotos pr. side og tryk derefter på knappen OK.
- 3 Når det første foto på hukommelseskortet vises på printerens LCD-skærm, skal du trykke på knappen **MENU** på printerens kontrolpanel.
- 5 Tryk på → på knappen SELECT PHOTOS (VÆLG FOTOS), indtil Print range (Udskriv række) fremhæves på printerens LCD-skærm. Tryk på knappen OK.
- 6 Tryk på eller ▶ på knappen **SELECT PHOTOS (VÆLG FOTOS)**, indtil det første foto, som du vil udskrive, vises i feltet til venstre på printerens LCD-skærm. Tryk på knappen **OK** for at vælge dette foto som det første i den række af fotos, der skal udskrives.

Pilene flyttes til fotoet i højre felt på printerens LCD-skærm, og du bliver bedt om at vælge det sidste foto i rækken.

7 Tryk på eller på knappen SELECT PHOTOS (VÆLG FOTOS), indtil det sidste foto, som du vil udskrive, vises i feltet til højre på printerens LCD-skærm. Tryk på knappen OK for at vælge dette foto som det sidste i den række af fotos, der skal udskrives.

Den valgte række af fotos vises på printerens LCD-skærm.

8 Tryk på knappen **PRINT (UDSKRIV)** for at begynde udskrivningen.

#### udskrivning af alle fotos

Du kan vælge at udskrive alle fotos på hukommelseskortet med det samme.

- 1 Sæt et hukommelseskort i printerens slot til hukommelseskort. Du kan få flere oplysninger under **isætte et hukommelseskort:** på side 12.
- 2 Tryk på ▲ eller på knappen SELECT PHOTOS (VÆLG FOTOS) for at fremhæve det fotolayout, du vil udskrive 1, 2 eller 4 pr. side og tryk derefter på knappen OK.
- 3 Når det første foto på hukommelseskortet vises på printerens LCD-skærm, skal du trykke på knappen **MENU** på printerens kontrolpanel.
- 5 Tryk på → på knappen SELECT PHOTOS (VÆLG FOTOS), indtil Print all (Udskriv alle) fremhæves på printerens LCD-skærm. Tryk på knappen OK.

Det første og sidste foto på hukommelseskortet vises på printerens LCD-skærm.

6 Tryk på knappen **PRINT (UDSKRIV)** for at starte udskrivningen af alle fotoerne, eller tryk på knappen **CANCEL (ANNULLER)** for at annullere handlingen og vende tilbage til den forrige menu.

#### udskrive nye fotos

Du kan vælge at udskrive alle "nye" fotos på hukommelseskortet. "Nye" fotos er fotos, der ikke tidligere er blevet udskrevet via printerens kontrolpanel.

Hver gang du indsætter et hukommelseskort i printerens slot til hukommelseskort og udskriver fotos via printerens kontrolpanel, markeres de udskrevne fotos, således at printeren kan huske, hvilke fotos der er blevet udskrevet, næste gang du indsætter det samme hukommelseskort. Hvis du tager nye fotos og gemmer dem på dette hukommelseskort, får du mulighed for at vælge de nye fotos, når du indsætter hukommelseskortet i printerens slot til hukommelseskort.

**Bemærk:** Hvis du udskriver eller redigerer fotos via en computer, bliver printerens mærkning af fotoerne muligvis fjernet. Det betyder, at tidligere udskrevne fotos vælges som nye fotos.

#### Sådan udskrives de nye fotos fra et hukommelseskort:

- 1 Sæt et hukommelseskort i printerens slot til hukommelseskort. Du kan få flere oplysninger under isætte et hukommelseskort: på side 12.
- 2 Tryk på ▲ eller på knappen SELECT PHOTOS (VÆLG FOTOS) for at fremhæve det fotolayout, du vil udskrive - 1, 2 eller 4 pr. side - og tryk derefter på knappen OK.
- 3 Når det første foto på hukommelseskortet vises på printerens LCD-skærm, skal du trykke på knappen **MENU** på printerens kontrolpanel.
- 4 Tryk på → på knappen SELECT PHOTOS (VÆLG FOTOS), indtil Print special (Udskriv særlige) fremhæves på printerens LCD-skærm. Tryk på knappen OK.
- 5 Tryk på → på knappen SELECT PHOTOS (VÆLG FOTOS), indtil Print new (Udskriv nye) fremhæves på printerens LCD-skærm. Tryk på knappen OK.

Det antal nye fotos, der er registreret på hukommelseskortet, vises på printerens LCD-skærm, og du bliver spurgt, om du vil fortsætte.

6 Tryk på knappen **PRINT (UDSKRIV)** for at starte udskrivningen af de nye fotos, eller tryk på knappen **CANCEL (ANNULLER)** for at annullere handlingen og vende tilbage til den forrige menu.

#### udskrive fotos uden kanter

Indstillingen for udskrivning uden kanter er som standard sat til On (Til) på printeren. Fotoerne udskrives helt ud til kanten af papiret på tre sider, og på den fjerde side udskrives en 12,5 mm hvid kant, som du kan fjerne. Hvis du vil have ægte kantløse fotos, skal du bruge fotopapir med en 12,5 mm afrivningsfane, som f.eks. HP premium plus-fotopapir.

Du kan indstille printeren til at udskrive fotos med hvide rammer på alle fire sider ved at udskrivning uden kanter fra i printerindstillinger. Du kan få flere oplysninger under **ændre printerindstillinger** på side 23.

#### udskrive videoklip

Printeren kan vise og udskrive billeder fra videoklip optaget på et hukommelseskort. Printeren genkender følgende videofilformater: Motion JPEG AVI, Motion JPEG Quicktime og MPEG-1. Videoklip i andre formater ignoreres.

**Bemærk:** Det er ikke alle digitalkameraer, der giver mulighed for redigering af videoklip.

Når du indsætter et hukommelseskort med videoklip i et af printerens slot til hukommelseskort, anvender printeren det første billede i videoklippet til at repræsentere klippet på printerens LCD-skærm og i fotoindekset. Et lille videokameraikon øverst til højre på billedet angiver, at dette billede er det første billede i et videoklip og ikke et foto.

Du kan vælge videoklip til udskrivning på samme måde, som du vælger fotos. Du kan få flere oplysninger under **vælge fotos til udskrivning** på side 14. Når du udskriver et videoklip, udskrives der en side med ni billeder udvalgt fra hele videosekvensen. Du kan ændre standardantallet af billeder på videoudskrivningen til 16 eller 25 ved at ændre printerindstillingerne. Du kan få flere oplysninger under **ændre printerindstillinger** på side 23.

**Bemærk:** Hvis du vælger både fotos og videoklip til udskrivning, bliver billederne fra videoklippene udskrevet efter fotoerne.

#### udskrive kameravalgte fotos

Kameravalgte fotos er fotos, du har valgt via digitalkameraet. Når du vælger fotos ved hjælp af kameraet, opretter kameraet en DPOF-fil (Digital Print Order Format), som angiver, hvilke fotos der er valgt til udskrivning.

Printeren kan læse DPOF-filen fra hukommelseskortet, så du ikke skal vælge fotos til udskrivning igen. Se dokumentationen, der fulgte med digitalkameraet, for at finde ud af, om kameraet understøtter fotos valgt på kamera. Printeren understøtter DPOF-filformat 1.1.

**Bemærk:** Ikke alle digitalkameraer giver mulighed for at markere fotos til udskrivning.

Når du udskriver kameravalgte fotos, gælder indstillingerne i printerens kontrolpanel ikke. Indstillingerne i DPOF-filen for fotolayout og antal kopier tilsidesætter indstillingerne i kontrolpanelet.

#### Sådan udskrives kameravalgte fotos fra et hukommelseskort:

- Vælg de fotos, du ønsker at udskrive, ved hjælp af digitalkameraet. Se dokumentationen til kameraet, hvis du ønsker yderligere oplysninger.
- 2 Sæt et hukommelseskort i printerens slot til hukommelseskort. Du kan få flere oplysninger under isætte et hukommelseskort: på side 12.

Printeren genkender automatisk de kameravalgte fotos på hukommelseskortet, og du bliver spurgt, om de skal udskrives.

3 Hvis du vil udskrive alle kameravalgte fotos, skal du trykke på → på knappen SELECT PHOTOS (VÆLG FOTOS) for at fremhæve Yes (Ja) og derefter trykke på knappen OK. Hvis du vil ignorere kameraets valg, skal du trykke på → på knappen SELECT PHOTOS (VÆLG FOTOS) for at fremhæve No (Nej) og derefter trykke på knappen OK.

4 Når fotoene er udskrevet, bliver du spurgt, om du vil fjerne markeringen af de kameravalgte fotos og slette DPOF-filen. Hvis du vil fjerne markeringen af fotoene, skal du trykke på på knappen SELECT PHOTOS (VÆLG FOTOS) for at fremhæve Yes (Ja) og derefter trykke på knappen OK. Hvis du vil bevare dine valg, så du kan udskrive det samme sæt kameravalgte fotos igen, skal du trykke på på knappen SELECT PHOTOS (VÆLG FOTOS) for at fremhæve No (Nej). Tryk derefter på knappen OK.

**Bemærk:** Når du fjerner markeringen af fotos, slettes fotoerne ikke fra hukommelseskortet.

Du finder yderligere oplysninger om ændring af printerens standardindstillinger til fjernelse af kameravalgte fotos efter udskrivning under **ændre printerindstillinger** på side 23.

Hvis du har et HP direct-printing-digitalkamera, kan du desuden vælge at udskrive kameravalgte fotos ved at tilslutte kameraet direkte til printeren. Se Hjælp til HP Photosmart-printeren for at få flere oplysninger. Du kan få flere oplysninger om hjælpen til printeren under **se Hjælp til hp photosmart-printeren:** på side 1.

## forbedre fotoene

Kontrolpanelet på printeren er udviklet til at gøre fotoprojekter sjove og lette. Du kan beskære dine fotos, justere lysstyrken og tilføje dekorative rammer og specielle farveeffekter til dine fotos. Du kan lave et utal af projekter til næsten ingen penge – kun fantasien sætter grænser!

**Bemærk:** Alle de udskriftsindstillinger, der beskrives i dette afsnit, gælder for det enkelte foto og slettes, når du fravælger fotoet.

#### beskære et foto

Når du udskriver fra et hukommelseskort, kan du beskære et foto fra printerens kontrolpanel, så kun den del af fotoet, som du ønsker, udskrives.

- 1 Sæt et hukommelseskort i printerens slot til hukommelseskort. Du kan få flere oplysninger under isætte et hukommelseskort: på side 12.
- 2 Tryk på ▲ eller på knappen SELECT PHOTOS (VÆLG FOTOS) for at fremhæve det fotolayout, du vil udskrive 1, 2 eller 4 pr. side og tryk derefter på knappen OK.
- 3 Når det første foto på hukommelseskortet vises på printerens LCD-skærm, skal du trykke på eller ▶ på knappen SELECT PHOTOS (VÆLG FOTOS) for at bladre hen til det foto, som du vil beskære. Når det ønskede foto, der skal beskæres, vises på printerens LCD-skærm, skal du trykke på knappen OK for at vælge det.
- 4 Tryk på knappen **ZOOM +** på printerens kontrolpanel.

Fire pile blinker kort på printerens LCD-skærm for at angive, at zoomtilstanden aktiveres. Udskriftsindstillingerne nederst på displayet erstattes af zoom-ikonet og forstørrelsesniveauet.

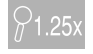

**Bemærk:** Sørg for at trykke på knappen **ZOOM +** først. Hvis du trykker på knappen **ZOOM –** først, afslutter printeren zoomtilstanden og aktiverer visningen med 9 fotos. (I visningen med 9 fotos vises 9 fotos på printerens LCD-skærm ad gangen.) Tryk på knappen **ZOOM +** to gange for at vende tilbage til zoomtilstand for det valgte foto.

5 Tryk på knappen **ZOOM +** for at øge forstørrelsen med 0,25x. Det maksimale forstørrelsesniveau er 5,0x. **Bemærk:** Beskæringsfeltet ændres fra grønt til gult, hvis udskrivning med det valgte forstørrelsesniveau reducerer udskriftskvaliteten mærkbart.

**Bemærk:** Hvis du øger forstørrelsen til mere end 3,0x, bliver fotoet ikke længere forstørret på printerens LCD-skærm. Derimod formindskes beskæringsfeltet for at angive, at en mindre del af fotoet er valgt.

Tryk på knappen **ZOOM –** for at reducere forstørrelsesniveauet med 0,25x. Det mindste forstørrelsesniveau er 1,0x.

**Bemærk:** Hvis du trykker på knappen **ZOOM –,** når forstørrelsesniveauet er 1,0x, afslutter printeren zoomtilstanden og aktiverer visningen med 9 fotos. (I visningen med 9 fotos vises 9 fotos på printerens LCD-skærm ad gangen.) Tryk på knappen **ZOOM +** to gange for at vende tilbage til zoomtilstand for det valgte foto.

- 6 Brug pilene på knappen SELECT PHOTOS (VÆLG FOTOS) ved et hvilket som helst forstørrelsesniveau for at flytte beskæringsfeltet til venstre, til højre, op eller ned.
- 7 Tryk på knappen **OK**, når den del af fotoet, som du ønsker at udskrive, er i beskæringsfeltet.
- 8 Tryk på knappen **PRINT (UDSKRIV)** for at begynde udskrivningen.

#### justering af fotolysstyrke

Når du udskriver via et hukommelseskort, kan du justere lysstyrken i fotoet, så udskriften bliver lysere eller mørkere end originalen. Lysstyrkeindstillingerne varierer fra -3 til +3. Normal lysstyrke er 0.

- 1 Sæt et hukommelseskort i printerens slot til hukommelseskort. Du kan få flere oplysninger under isætte et hukommelseskort: på side 12.
- 2 Tryk på ▲ eller på knappen SELECT PHOTOS (VÆLG FOTOS) for at fremhæve det fotolayout, du vil udskrive - 1, 2 eller 4 pr. side - og tryk derefter på knappen OK.
- 3 Når det første foto på hukommelseskortet vises på printerens LCD-skærm, skal du trykke på ∢ eller ▶ på knappen **SELECT PHOTOS (VÆLG FOTOS)** for at bladre hen til det foto, hvis lysstyrke du vil ændre. Tryk på knappen **OK**.
- 4 Tryk på knappen **MENU** på printerens kontrolpanel.
- 5 Tryk på → på knappen SELECT PHOTOS (VÆLG FOTOS), indtil Enhance image (Forbedre billede) fremhæves på printerens LCD-skærm. Tryk på knappen OK.
- 6 Tryk på → på knappen SELECT PHOTOS (VÆLG FOTOS), indtil Photo brightness (Fotolysstyrke) fremhæves på printerens LCD-skærm. Tryk på knappen OK.
- 7 Brug pilene på knappen **SELECT PHOTOS (VÆLG FOTOS)** til at justere fotolysstyrken:
  - Tryk på ▶ eller ▲ på knappen SELECT PHOTOS (VÆLG FOTOS) for at øge lysstyrken.
  - Tryk på 

     eller 

     på knappen SELECT PHOTOS (VÆLG FOTOS) for at formindske lysstyrken.
- 8 Tryk på knappen **OK**, når du er tilfreds med lysstyrken.
- 9 Tryk på knappen **PRINT (UDSKRIV)** for at begynde udskrivningen.

#### tilføje rammer til fotos

Når du udskriver fra et hukommelseskort, kan du vælge dekorative rammer i forskellige mønstre og farver og tilføje dem til udskrivningen som rammer rundt om fotoet.

- 1 Sæt et hukommelseskort i printerens slot til hukommelseskort. Du kan få flere oplysninger under isætte et hukommelseskort: på side 12.
- 2 Tryk på ▲ eller på knappen SELECT PHOTOS (VÆLG FOTOS) for at fremhæve det fotolayout, du vil udskrive - 1, 2 eller 4 pr. side - og tryk derefter på knappen OK.
- 3 Når det første foto på hukommelseskortet vises på printerens LCD-skærm, skal du trykke på ∢ eller ▶ på knappen SELECT PHOTOS (VÆLG FOTOS) for at bladre hen til det foto, der skal have en ramme. Tryk på knappen OK.
- 4 Tryk på knappen **MENU** på printerens kontrolpanel.
- 5 Tryk på → på knappen SELECT PHOTOS (VÆLG FOTOS), indtil Enhance image (Forbedre billede) fremhæves på printerens LCD-skærm. Tryk på knappen OK.
- 7 Brug pilene på knappen SELECT PHOTOS (VÆLG FOTOS) for at fremhæve det mønster, du vil anvende til rammen, og tryk derefter på knappen OK for at vælge det.
- 8 Brug pilene på knappen SELECT PHOTOS (VÆLG FOTOS) for at fremhæve den farve, du vil anvende til rammen, og tryk derefter på knappen OK for at vælge den.

Rammen vises rundt om det valgte foto på printeren. Hvis du har beskåret fotoet, inden du tilføjede en ramme, formindskes rammen automatisk, så den passer til det beskårede foto.

9 Tryk på knappen **PRINT (UDSKRIV)** for at begynde udskrivningen.

#### ændring af farveeffekt for fotos

Når du udskriver fra et hukommelseskort, kan du indstille printeren til at ændre farveeffekten for udskrifterne til sort-hvid, sepia eller antik. Fotos, der udskrives i sepia, har brune nuancer og ligner fotos fra starten af 1900-tallet. Fotos, der udskrives med antik-effekt, har de samme brune nuancer som sepia-billeder, men der er desuden tilføjet nogle lyse nuancer, som får billederne til at se ud, som om de er håndmalede.

Bemærk: Disse effekter virker bedst på farvefotos taget med digitalkamera.

- 1 Sæt et hukommelseskort i printerens slot til hukommelseskort. Du kan få flere oplysninger under isætte et hukommelseskort: på side 12.
- 2 Tryk på ▲ eller på knappen SELECT PHOTOS (VÆLG FOTOS) for at fremhæve det fotolayout, du vil udskrive 1, 2 eller 4 pr. side og tryk derefter på knappen OK.
- 3 Når det første foto på hukommelseskortet vises på printerens LCD-skærm, skal du trykke på eller ▶ på knappen SELECT PHOTOS (VÆLG FOTOS) for at bladre hen til det foto, hvis farveeffekt du vil ændre. Tryk på knappen OK.
- 4 Tryk på knappen **MENU** på printerens kontrolpanel.
- 5 Tryk på → på knappen SELECT PHOTOS (VÆLG FOTOS), indtil Enhance image (Forbedre billede) fremhæves på printerens LCD-skærm. Tryk på knappen OK.

- 7 Tryk på → på knappen SELECT PHOTOS (VÆLG FOTOS), indtil den fotofarveeffekt, du ønsker at bruge, vises fremhævet på printerens LCD-skærm. Tryk derefter på knappen OK for at vælge den. Du kan vælge mellem følgende farveeffekter:
  - Black & white (Sort-hvid)
  - Sepia (Sepia)
  - Antique (Antik)
  - No effect (default) (Ingen effekt (standard))

Fotoet vises på printeren med den valgte fotofarveeffekt.

8 Tryk på knappen PRINT (UDSKRIV) for at begynde udskrivningen.

## ændre printerindstillinger

Via menuen i printerens kontrolpanel kan du ændre printerens standardindstillinger, så de passer til dine ønsker og behov. Printerindstillingerne er globale indstillinger – de gælder for alle fotos, du udskriver fra printerens kontrolpanel. Du kan ændre standardindstillingen for fotolayout og standardantallet for kopier, indstille printeren til at udskrive fotos uden rammer eller fotos med en hvid ramme, tilføje dato-/tidsstempel til fotoene, indstille printeren til automatisk at forbedre kontrast og farvemætning på fotoene, og vælge om fotoene skal justeres ved hjælp af Exif-udskrivning. Du finder en komplet liste over tilgængelige printerindstillinger og standardindstillingerne under **Indstillinger** i **printerens menustruktur** på side 6.

Du kan ændre printerindstillingerne ved hjælp af følgende generelle fremgangsmåder:

- 1 Tryk på knappen **MENU** på printerens kontrolpanel.
- 2 Tryk på → på knappen SELECT PHOTOS (VÆLG FOTOS), indtil Preferences (Indstillinger) fremhæves på printerens LCD-skærm. Tryk på knappen OK.
- 3 Tryk på på knappen SELECT PHOTOS (VÆLG FOTOS), indtil printerindstillingen, der skal ændres, fremhæves på printerens LCD-skærm. Tryk på knappen OK.
- 4 Tryk på → på knappen SELECT PHOTOS (VÆLG FOTOS), indtil den ønskede indstilling fremhæves på printerens LCD-skærm. Tryk på knappen OK.

Du finder yderligere oplysninger om printerindstillinger i Hjælp til HP Photosmart-printeren. Du kan få flere oplysninger om hjælpen til printeren under **se Hjælp til hp photosmart-printeren:** på side 1.

## løse udskrivningsproblemer

HP Photosmart-printeren er udviklet til at være pålidelig og let at anvende. For omfattende fejlfindings om udskrivning af fotos, skal du se Hjælp til HP Photosmart-printeren. Du kan få flere oplysninger om hjælpen til printeren under **se Hjælp til hp photosmart-printeren:** på side 1.

#### vedligeholde printeren

HP Photosmart-printeren kræver ikke ret meget vedligeholdelse. Du finder yderligere oplysninger om rengøring, vedligeholdelse, opbevaring og transport af printeren og leverandører i Hjælp til HP Photosmart-printeren. Du kan få flere oplysninger om hjælpen til printeren under **se Hjælp til hp photosmart-printeren:** på side 1.

#### rengøre blækpatronen

Hvis du bemærker, at der er hvide linjer eller enkeltfarvede striber på dine billeder, kan det være tegn på, at blækpatronen skal rengøres.

- 1 Tryk på knappen **MENU** på printerens kontrolpanel.
- 3 Tryk på → på knappen SELECT PHOTOS (VÆLG FOTOS), indtil Clean cartridge (Rengør patron) fremhæves på printerens LCD-skærm. Tryk på knappen OK.
- 4 Når der vises en meddelelse på LCD-skærmen om, at du skal ilægge almindeligt papir, så læg papir i papirbakken, og tryk på knappen OK. Brug almindeligt papir eller kartotekskort for at spare på fotopapiret. Du kan få flere oplysninger under ilægge papir på side 8.

Meddelelsen CLEANING PRINT CARTRIDGE... (RENGØR BLÆKPATRON...) vises på printerens kontrolpanel, og Tændt/advarselsindikatoren begynder at blinke. Når printeren er færdig med at rengøre blækpatronen, udskriver den en testside.

5 Hvis der er hvide striber eller mangler farver på testsiden, skal blækpatronen rengøres igen. Når du bliver spurgt, om du vil fortsætte til andet rengøringsniveau, via en meddelelse på printerens LCD-skærm, skal du trykke på → på knappen SELECT PHOTOS (VÆLG FOTOS) for at fremhæve Yes (Ja) på printerens LCD-skærm. Tryk derefter på knappen OK. Hvis udskriftskvaliteten på testarket er tilfredsstillende, skal du trykke på → på knappen SELECT PHOTOS (VÆLG FOTOS) for at fremhæve No (Nej), og derefter trykke på knappen OK.

Du kan rengøre patronen op til tre gange. For hver rengøring der udføres, bliver rengøringen mere grundig og bruger mere blæk.

installationsfejfinding

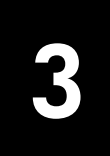

Dette kapitel indeholder svar til ofte stillede spørgsmål om installation af HP Photosmart-printersoftwaren på en pc med Windows. Du finder detaljerede oplysninger om fejlfinding for alle aspekter af printeren, herunder fejlmeddelelser og fejlfinding til Macintosh, under Hjælp til HP Photosmart-printeren. Du kan få flere oplysninger om hjælpen til printeren under **se Hjælp til hp photosmartprinteren:** på side 1.

## Windows-pc

| Problem                                                                                                    | Mulig årsag                                                                                                    | Løsning                                                                                                    |
|----------------------------------------------------------------------------------------------------|----------------------------------------------------------------------------------------------------|----------------------------------------------------------------------------------------------------|
| Da jeg sluttede printeren til<br>computeren, åbnedes guiden<br>Ny hardware fundet, men<br>printeren blev ikke genkendt.                          | Du sluttede printeren til<br>computeren, inden du satte cd-<br>rom'en med HP Photosmart i.                                           | <ol> <li>Tag USB-kablet ud af printeren.</li> <li>Luk guiden Ny hardware fundet.</li> <li>Sæt cd-rom'en HP Photosmart i<br/>computeren, og installer<br/>printersoftwaren.</li> </ol>                                                                                                    |
| Under installationen vises<br>dialogboksen Systemkrav, som<br>angiver, at computerens<br>skærmopløsning ikke opfylder<br>systemkravenes minimum. | Skærmopløsningen er sat<br>lavere end<br>minimumsystemkravene.<br>Du kan få flere oplysninger<br>under <b>systemkrav</b> på side 30. | <ol> <li>Klik på Annuller i dialogboksen<br/>Systemkrav.</li> <li>Højreklik på Skrivebord, og vælg<br/>Egenskaber.</li> <li>Klik på fanen Indstillinger.</li> <li>Træk skyderen til højre, indtil<br/>skærmopløsningen er 800 x 600<br/>eller højere.</li> <li>Klik på OK. Der vises en meddelelse<br/>om skærmindstillingen.</li> <li>Klik på Ja for at anvende den nye<br/>skærmopløsning.</li> <li>Installer printersoftwaren igen.</li> </ol> |
| Softwaren er ikke installeret<br>korrekt på computeren.<br>ELLER<br>Jeg skal geninstallere<br>printersoftwaren.                                  | Der kan være en konflikt med<br>dit antivirusprogram.<br>ELLER<br>Der kan være en konflikt med<br>et andet program.                  | <ol> <li>Fjern printerprogrammet. Det gør du<br/>ved at sætte cd-rom'en med HP<br/>Photosmart i computeren. Klik på <b>Fjern</b>,<br/>og følg derefter instruktionerne på<br/>computerskærmen.</li> <li>Når programmet er fjernet, skal du<br/>genstarte computeren.</li> <li>Aktive antivirusprogrammer skal<br/>deaktiveres eller pauses.</li> <li>Installer printersoftwaren igen.</li> </ol>                                                  |

| Problem                                                                                                    | Mulig årsag                                                                           | Løsning                                                                                                    |
|----------------------------------------------------------------------------------------------------|---------------------------------------------------------------------------------------|----------------------------------------------------------------------------------------------------|
| Kun Windows 98<br>Da jeg sluttede printeren til<br>computeren med et USB-kabel,<br>blev guiden Tilføj ny hardware<br>vist én gang, men<br>installationen af printeren blev<br>ikke afsluttet. Guiden Tilføj ny<br>hardware kan ikke vises igen. | Installationen blev ikke<br>afsluttet, den blev afbrudt, eller<br>der opstod en fejl. | <ol> <li>Sluk for printeren, og tag USB-kablet ud<br/>af printeren.</li> <li>Tag strømkablet ud af printeren.</li> <li>Vent ca. ti sekunder.</li> <li>Sæt netledningen i printeren, og tænd<br/>printeren.</li> <li>Fjern printerprogrammet. Det gør du<br/>ved at sætte cd-rom'en med HP<br/>Photosmart i computeren og derefter<br/>følge instruktionerne på<br/>computerskærmen.</li> <li>Når programmet er fjernet, skal du<br/>genstarte computeren.</li> <li>Installer printersoftwaren igen.</li> </ol>                                                                                                    |
| Kun Windows 98<br>Guiden Tilføj ny hardware<br>vises ikke, når jeg slutter<br>printeren til pc'en ved hjælp<br>af et USB-kabel.                                                                                                    | USB-kablet fungerer ikke eller<br>er ikke korrekt tilsluttet.                         | <ol> <li>Sluk for printeren, og tag USB-kablet ud<br/>af printeren.</li> <li>Tag strømkablet ud af printeren.</li> <li>Vent ca. ti sekunder.</li> <li>Sæt netledningen i printeren, og tænd<br/>printeren.</li> <li>Sæt USB-kablet i printeren igen.</li> <li>Forsøg med et andet USB-kabel, hvis det<br/>ikke løser problemet. ELLER</li> <li>Klik på Start, Indstillinger,<br/>Kontrolpanel.</li> <li>Dobbeltklik på ikonet System.</li> <li>Klik på fanen Enhedshåndtering.</li> <li>Klik på ikonet (+) ud for USB-controllere.<br/>USB-funktionen er sandsynligvis<br/>aktiveret, hvis der vises en USB-<br/>værtscontroller og en USB-rodhub på<br/>listen. Hvis disse enheder ikke vises på<br/>listen, kan du få flere oplysninger om<br/>aktivering og opsætning af USB i<br/>dokumentationen til pc'en eller ved at<br/>kontakte producenten af pc'en.</li> </ol> |

# support og specifikationer

Dette kapitel indeholder følgende oplysninger om din HP Photosmart-printer:

- support på side 27
- specifikationer på side 30
- hardwareservice på side 32
- softwareservice på side 33
- erklæring om begrænset garanti på side 33
- regulatory notices på side 35
- miljøerklæringer på side 35
- ophavsret og varemærker på side 36

**Bemærk:** Du finder en komplet liste med specifikationer om printeren og systemkrav under Hjælp til HP Photosmart-printeren. Du kan få flere oplysninger om hjælpen til printeren under **se Hjælp til hp photosmartprinteren:** på side 1.

## support

Hvis der opstår et problem, skal du gå frem efter trinene herunder:

- 1 Gå til Hjælp til HP Photosmart-printer for at få yderligere oplysninger om, hvordan du bruger printeren og afhjælper problemer. Du kan få flere oplysninger om Hjælp til HP Photosmart-printeren under se Hjælp til hp photosmart-printeren: på side 1.
- 2 Hvis du ikke kan løse problemet ved hjælp af oplysningerne i Hjælp til HP Photosmart-printeren:
  - Gå til www.hp.com/support for at få adgang til de online supportsider, eller send en e-mail til HP og få personligt svar på dine spørgsmål.
  - Gå til **www.hp.dk** for at finde eventuelle opdateringer til softwaren.

Du kan få support på webstedet eller pr. e-mail på følgende sprog:

- Engelsk
- Fransk
- Hollandsk
- Italiensk
- Portugisisk
- Spansk
- Svensk
- Tysk

3 Hvis du ikke kan løse problemet via Hjælp til HP Photosmart-printeren eller HP's websted, kan du ringe til HP Support i Danmark. Se hp's telefoniske support på side 28 for at få en liste over telefonnumre i Danmark.

Hvis du oplever fejl på printeren, skal du tage den med til service hos din lokale HP-forhandler eller der, hvor du købte printeren. Servicen er gratis i garantiperioden. Når garantiperioden er udløbet, opkræves et servicegebyr. Du kan få flere oplysninger under **erklæring om begrænset garanti** på side 33.

#### hp's telefoniske support

Sammen med printeren får du gratis support i en begrænset periode. Du kan få flere oplysninger under **erklæring om begrænset garanti** på side 33, eller du kan besøge webstedet **www.hp.com/support** for at undersøge varigheden af den gratis support.

Når perioden med den gratis telefoniske support er udløbet, kan du få hjælp fra HP mod betaling af et ekstrabeløb. Kontakt din HP-forhandler, eller ring til Support i Danmark for at høre om muligheder for support.

Hvis du vil modtage support fra HP over telefonen, skal du ringe på det relevante telefonnummer i Danmark. Opkaldet sker til gældende telefontakst.

| Land                          | Telefonnummer      |
|-------------------------------|--------------------|
| Algeriet                      | (+212) 22404747    |
| Bahrain                       | 800 728            |
| Egypten                       | 02 532 5222        |
| Forenede Arabiske<br>Emirater | 971 4 883 8454     |
| Grækenland                    | + 30 1 60 73 603   |
| Israel                        | 972 (0) 9 830 4848 |
| Marokko                       | (+212) 22404747    |
| Polen                         | + 48 22 865 98 00  |
| Rumænien                      | 01 315 44 42       |
| Rusland, Moskva               | 7 095 923 50 01    |
| Rusland, St. Petersborg       | 7 812 346 7997     |

**Bemærk:** Kunder i Vesteuropa kan få adgang til lokale telefonnumre på **www.hp.com/support** for deres land eller region.

| Land          | Telefonnummer                                                             |
|---------------|---------------------------------------------------------------------------|
| Saudi Arabien | 800 897 14440                                                             |
| Slovakiet     | + 421-2-68208080                                                          |
| Sydafrika     | 086 000 1030 inden for RSA-område<br>+ 27-11 258 9301 uden for RSA-område |
| Tjekkiet      | 42 (0)2 6130 7310                                                         |
| Tunesien      | + 216 1 891 222                                                           |
| Tyrkiet       | 1 216 579 71 71                                                           |
| Ukraine       | + 7 (380-44) 490-3520                                                     |
| Ungarn        | + 36 (0)1 382 1111                                                        |

#### foretage et opkald

Ring til HP Support, når du er i nærheden af computeren og printeren. Vær klar til at give følgende oplysninger:

- Modelnummer (placeret foran på printeren).
- Serienummer (placeret i bunden af printeren).
- Computerens operativsystem.
- Printerdriverversion.
  - Windows-pc For at se printerdriverversionen skal du højreklikke på hukommelseskortets ikon i proceslinjen i Windows og vælge Om.
  - Macintosh For at se printerdriverversionen skal du bruge dialogboksen Udskriv.
- Meddelelser, der vises på printerens LCD-skærm eller på computerskærmen.
- Svar på følgende spørgsmål:
  - Har du oplevet denne situation før? Kan du genskabe situationen?
  - Installerede du ny hardware eller software på computeren omkring det tidspunkt, hvor situationen opstod?

kapitel 4

## specifikationer

Dette afsnit indeholder en liste over mindste systemkrav for installation af HP Photosmart-printersoftwaren og indeholder udvalgte printerspecifikationer.

**Bemærk:** Du kan se en komplet liste over printerspecifikationer under Hjælp til HP Photosmart-printeren. Du kan få flere oplysninger om hjælpen til printeren under **se Hjælp til hp photosmart-printeren:** på side 1.

#### systemkrav

| Komponent                    | Windows, minimumskrav til pc                                                                            | Minimumskrav til Macintosh                                                                           |
|------------------------------|----------------------------------------------------------------------------------------------------|----------------------------------------------------------------------------------------------------|
| Operativsystem               | Microsoft <sup>®</sup> Windows <sup>®</sup> 98, 2000<br>Professional, ME, XP Home og XP<br>Professional | Mac <sup>®</sup> OS 9 v9.1 eller nyere,<br>OS X v10.1 til og med v10.2                               |
| Processor                    | Intel <sup>®</sup> Pentium <sup>®</sup> II (eller tilsvarende)<br>eller nyere                           | G3 eller bedre                                                                                       |
| RAM                          | 64 MB (128 MB anbefales)                                                                                | Mac OS 9.1 og OS 9.2: 64 MB<br>RAM (128 MB anbefales)<br>Mac OS X v10.1 og OS X v10.2:<br>128 MB RAM |
| Ledig plads på<br>harddisken | 500 MB                                                                                                  | 500 MB                                                                                               |
| Skærm                        | 800 x 600, 16-bit eller bedre                                                                           | 800 x 600, 16-bit eller bedre                                                                        |
| Cd-rom-drev                  | 4x                                                                                                    | 4x                                                                                                   |
| Tilslutning                  | USB: Microsoft Windows 98, 2000<br>Professional, ME, XP Home og<br>XP Professional                      | USB: Mac OS 9 v9.1 eller nyere,<br>OS X v10.1 til og med v10.2                                       |
| Browser                      | Microsoft Internet Explorer 5.5<br>eller nyere                                                          | lkke påkrævet for installation                                                                       |

## printerspecifikationer

| Billedfilformater                                      | JPEG Baseline<br>TIFF 24-bit RGB ukomprimeret interleaved<br>TIFF 24-bit YCbCr ukomprimeret interleaved<br>TIFF 24-bit RGB packbits interleaved<br>TIFF 8-bit grå ukomprimeret/packbits<br>TIFF 8-bit paletfarve ukomprimeret/packbits<br>TIFF 1-bit ukomprimeret/packbits/1D Huffman                 |
|--------------------------------------------------------|----------------------------------------------------------------------------------------------------|
| Blækpatron                                             | 1 trefarvet HP #57 (C6657A)<br>ELLER<br>1 fotoblækpatron, grå, HP #59 (C9359A) (fås efteråret<br>2003)                                                                                                    |
| Driftstemperatur                                       | 0 – 45°C<br>[Optimalt 15 - 35°C]                                                                                                    |
| Filformater, der<br>understøttes af<br>hukommelseskort | Udskrivning: Understøttede billed- og videofilformater<br>Lagring: Alle filformater                                                                                                    |
| Hukommelseskort                                        | CompactFlash <sup>™</sup> type I og II<br>MultiMediaCard <sup>™</sup><br>Secure Digital <sup>™</sup><br>SmartMedia <sup>™</sup><br>Sony <sup>®</sup> Memory Sticks<br>xD-Picture Card <sup>™</sup>                                                                                                    |
| Margener                                               | Udskrivning uden rammer:<br>• Top 0,0 mm<br>• Bund 12,5 mm<br>• Venstre/højre 0,0 mm<br>Udskrivning med rammer:<br>• Top 4 mm<br>• Bund 12,5 mm til 16,8 mm<br>• Venstre/højre 4 mm                                                                                                    |
| Medieformater                                          | Fotopapir (10 x 15 cm)<br>Fotopapir med afrivningsfane (10 x 15 cm med 1,25<br>cm afrivningsfane)<br>Kartotekskort (10 x 15 cm)<br>Hagaki-kort (100 x 15 cm)<br>A6-kort (105 x 148 mm)<br>L-format-kort (90 x 127 mm)<br>L-format-kort med afrivningsfane (90 x 127 mm med<br>12,5 mm afrivningsfane) |
| Medietyper                                             | Papir (almindeligt, foto)<br>Kort (kartotek, Hagaki, A6 & Foto-L)                                                                                                    |

| Papirbakke               | Bakke til fotopapir (10 x 15 cm)                                                                                                    |
|--------------------------|----------------------------------------------------------------------------------------------------|
| Papirbakke-<br>kapacitet | 20 ark, maksimaltykkelse 292 μm pr. ark                                                                                                    |
| Strømforbrug             | Udskrivning: 8,1 W<br>Inaktiv: 2,1 W<br>Slukket: 2,0 W                                                                                                    |
| Tilslutning              | USB: Microsoft Windows 98, 2000 Professional, ME, XP<br>Home og XP Professional. Mac OS 9 v9.1 eller nyere,<br>OS X v10.1 til og med v10.2                                                  |
| USB-understøttelse       | Microsoft Windows 98, 2000 Professional, ME, XP<br>Home og XP Professional. Mac OS 9 v9.1 eller nyere,<br>OS X v10.1 til og med v10.2<br>HP anbefaler, at USB-kablet er under 3 meter langt |
| Videofilformater         | Motion JPEG AVI<br>Motion JPEG Quicktime<br>MPEG -1                                                                                                    |

## hardwareservice

Hvis du mener printeren har brug for et serviceftersyn, skal du ringe til HP Support, som kan vurdere, om et serviceeftersyn er påkrævet. HP Support kan eventuelt anvise et serviceværksted. Du kan få flere oplysninger under **support** på side 27. Du kan også kontakte forretningen, hvor du købte printeren. Eller besøge **www.hp.com/cpso-support/guide/psd/repairhelp.html** for at få oplyst det nærmeste salgs- og servicekontor.

Service er gratis i garantiperioden. Uden for garantiperioden foretages service mod betaling.

## softwareservice

#### softwareopdateringer

HP opdaterer jævnligt printersoftwaren. Du kan hente disse opdateringer fra webstedet **www.hp.com/support** eller ved at benytte den software, der fulgte med printeren. Opdateringer af HP Foto- og billedbehandlingsprogrammet fås kun på cd-rom.

Benyt fremgangsmåden nedenfor for at modtage opdateringer af printersoftware vha. det program, der fulgte med printeren:

- Windows-pc Fra menuen Start skal du vælge Programs (Programmer) (i Windows XP skal du vælge All Programs (Alle programmer)); Hewlett-Packard; og derefter HP Software Update.
- Macintosh Fra HP Inkjet Utility skal du vælge Support fra genvejsmenuen, og derefter klikke på Support.

#### softwaredistributionscentre

Du kan også kontakte HP direkte og bestille softwareopdateringer på cd-rom, herunder programmet HP Foto- og billedbehandlingsprogram. Du finder oplysninger om kontakt på webstedet: **www.hp.com/cpso-support/guide/psd/ fulfilinfo.html** 

## erklæring om begrænset garanti

| Region          | Europa, Mellemøsten, Afrika |
|-----------------|-----------------------------|
| Softwaregaranti | 90 dage                     |
| Printergaranti  | 1 år                        |

- A. Varigheden af den begrænsede garanti
  - Hewlett-Packard (HP) garanterer slutbrugeren, at HP-produkterne, der er angivet ovenfor, er fri for fejl i materialer og udførelse i ovennævnte periode, som begynder på datoen for kundens køb af produktet.
  - 2 I forbindelse med softwareprodukter gælder HP's begrænsede garanti kun i tilfælde af manglende udførelse af programinstruktionerne. HP garanterer ikke, at produkternes drift vil foregå fejlfrit og uden afbrydelser.
  - 3 HP's begrænsede garanti dækker kun defekter, som opstår ved normal brug af produktet, og dækker ikke andre problemer, herunder problemer, som opstår pga.:
    - Forkert vedligeholdelse eller ændring.
    - Software, medier, dele eller tilbehør, der ikke er leveret af eller understøttes af HP.
    - Drift ud over produktets specifikationer.
  - 4 I forbindelse med HP-printerprodukter har brugen af ikke-HP-blækpatroner eller en genopfyldt blækpatron ingen indflydelse på kundens garanti eller HP's supportkontrakt med kunden. Skulle der opstå fejl eller skader på printeren, der kan henføres til brugen af en ikke-HP-blækpatron eller en genopfyldt blækpatron, opkræver HP imidlertid standardbetaling for tids- og materialeforbrug ved service på printeren i forbindelse med den pågældende fejl eller skade.
  - 5 Hvis HP i garantiperioden adviseres om fejl på et produkt, der er omfattet af HP's garanti, vil HP efter eget valg enten reparere eller ombytte det defekte produkt.
  - 6 Hvis HP ikke kan henholdsvis reparere eller ombytte et defekt produkt, som er omfattet af HP's garanti, skal HP inden for rimelig tid efter at være blevet adviseret om defekten, refundere købsprisen for produktet.
  - 7 HP er ikke forpligtet til at reparere, ombytte eller refundere, før kunden har returneret det defekte produkt til HP.
  - 8 Et ombytningsprodukt kan være et nyt produkt eller et produkt svarende til et nyt produkt, forudsat det som minimum har samme funktionalitet som det produkt, det erstatter.
  - 9 HP-produkter kan indeholde oparbejdede dele, komponenter eller materialer, der, hvad ydelse angår, svarer til nye dele.

#### kapitel 4

- 10 HP's begrænsede garanti gælder i alle lande og regioner, hvor det dækkede HP-produkt distribueres af HP. Kontrakter om yderligere garantiservice, f.eks. service på stedet, kan aftales med alle autoriserede HPservicesteder i de områder, hvor produktet distribueres af HP eller af en autoriseret importør. Find oplysninger om og betingelser for telefonisk support i Europa på webstedet: http://www.hp.com/support. Du kan også spørge forhandleren eller ringe til HP på det nummer, der er angivet i dette dokument. Vi bestræber os på løbende at forbedre vores telefoniske support og anbefaler derfor, at du regelmæssigt besøger vores websted for at få de nyeste oplysninger vedrørende servicefaciliteter og levering.
- B. Begrænsninger i garantien

I DET OMFANG DET TILLADES AF LOKAL LOVGIVNING, UDSTEDER HP ELLER HP'S TREDJEPARTSLEVERANDØRER IKKE NOGEN ANDEN GARANTI ELLER BETINGELSE, HVERKEN UDTRYKKELIGT ELLER UNDERFORSTÅET, VEDRØRENDE HP.PRODUKTER OG FRASIGER SIG SPECIFIKT UNDERFORSTÅEDE GARANTIER ELLER BETINGELSER FOR SALGBARHED, TILFREDSSTILLENDE KVALITET OG EGNETHED TIL ET BESTEMT FORMÅL.

- C. Begrænsninger i ansvaret
  - 1 I det omfang, det tillades af lokal lovgivning, er rettighederne i denne garanti kundens eneste og eksklusive rettigheder.
  - 2 I DET OMFANG DET TILLADES AF LOKAL LOVGIVNING, MED UNDTAGELSE AF DE FORPLIGTELSER, DER SPECIFIKT ER ANGIVET I DENNE GARANTIERKLÆRING, ER HP ELLER HP'S TREDJEPARTSLEVERANDØRER IKKE ANSVARLIG FOR NOGEN DIREKTE, INDIREKTE ELLER AFLEDT SKADE, HVAD ENTEN DER ER TALE OM ET KONTRAKTETLIGT FORHOLD, ET FORHOLD UDEN FOR KONTRAKT ELLER NOGET ANDET JURIDISK BEGREB, OG UANSET OM DER ER ADVISERET OM RISIKOEN FOR SÅDANNE SKADER.
- D. Lokal lovgivning
  - 1 Denne garanti giver kunden specifikke juridiske rettigheder. Kunden kan også have andre rettigheder, der varierer fra stat til stat i USA, fra provins til provins i Canada og fra land til land eller område til område andre steder i verden.
  - 2 I det tilfælde at denne garantierklæring er i uoverensstemmelse med lokal lovgivning, skal denne garantierklæring modificeres, så den bringes i overensstemmelse med den pågældende lovgivning. Under en sådan lokal lovgivning vil visse fraskrivelser og begrænsninger i denne garantierklæring muligvis ikke gælde for kunden. Visse stater i USA kan i lighed med en række regeringer uden for USA (inkl. provinser i Canada) f.eks.:
    - Udelukke, at frasigelserne og begrænsningerne i denne garanti begrænser en forbrugers lovmæssige rettigheder (f.eks. i Storbritannien).
    - På anden måde begrænse en producents mulighed for at gennemtvinge sådanne frasigelser og begrænsninger.
    - Give kunden yderligere garantirettigheder, angive varigheden af underforståede garantier, som producenten ikke kan frasige sig, eller ikke tillade begrænsninger i varigheden af underforståede garantier.
  - 3 VED FORBRUGERKØB I AUSTRALIEN OG NEW ZEALAND EKSKLUDERER, BEGRÆNSER ELLER MODIFICERER GARANTIBETINGELSERNE I DENNE ERKLÆRING IKKE, MED UNDTAGELSE AF DET OMFANG LOVEN TILLADER, DE UFRAVIGELIGE LOVBESTEMTE RETTIGHEDER, SOM ER GÆLDENDE FOR SALGET AF HP-PRODUKTET TIL DISSE KUNDER.

## regulatory notices

For regulatory identification purposes, your product is assigned a Regulatory Model Number. The Regulatory Model Number for your product is SDGOA-0324. This regulatory number should not be confused with the marketing name (printer til hp photosmart 240 series) or product number (Q3046A).

## miljøerklæringer

#### beskyttelse af miljøet

Hewlett-Packard Company er forpligtet til at levere kvalitetsprodukter på en miljømæssig fornuftig måde.

Denne printer er designet med adskillige egenskaber for at minimere påvirkningen af vores miljø. Du kan få flere oplysninger på HP's websted om engagement i miljøet på **http://www.hp.com/hpinfo/globalcitizenship/** environment/index.html.

#### plastik

Plastikdele på over 25 gram er mærket i overensstemmelse med internationale standarder, der øger muligheden for at identificere plastik til genbrug, når printeren skal kasseres.

#### datablade om materialesikkerhed

Du kan hente datablade om materialesikkerhed (MSDS) fra HP's websted på adressen: http://www.hp.com/go/msds. Kunder uden adgang til internettet skal kontakte HP Support.

#### genbrugsprogram

HP leverer en stigende række genbrugsprodukter og genbrugsprogrammer i mange lande og er partner med nogle af de største elektroniske genbrugscentre i hele verden. HP bevarer ressourcer ved at videresælge nogle af de mest populære produkter.

Dette HP-produkt indeholder bly i lodningen, hvilket måske kræver speciel håndtering, når produktet skal kasseres.

## ophavsret og varemærker

© Copyright 2003 Hewlett-Packard Company

Alle rettigheder forbeholdes. Ingen dele af dette dokument må fotokopieres, gengives eller oversættes til et andet sprog uden et forud indhentet skriftligt samtykke fra Hewlett-Packard Company.

Oplysningerne, der er indeholdt i dette dokument kan ændres uden varsel. Hewlett-Packard er ikke ansvarlig for fejl, der er indeholdt heri eller for følgeskader i forbindelse med tilvejebringelse, funktion eller brug af dette materiale.

HP, HP-logoet og Photosmart tilhører Hewlett-Packard Company.

Secure Digital-logoet er et varemærke tilhørende SD Association.

Microsoft og Windows er registrerede varemærker tilhørende Microsoft Corporation.

CompactFlash, CF og CF-logoet er varemærker tilhørende CompactFlash Association (CFA).

Sony Memory Stick er et registreret varemærke tilhørende Sony Corporation.

MultiMediaCard er et varemærke tilhørende Infineon Technologies AG i Tyskland og er licensieret til MMCA (MultiMediaCard Association).

SmartMedia er et varemærke tilhørende Toshiba Corporation.

Mac, Maclogoet og Macintosh er registrerede varemærker tilhørende Apple Computer, Inc.

Pentium er et registreret varemærke tilhørende Intel Corporation.

Andre mærker og deres produkter er varemærker eller registrerede varemærker tilhørende deres respektive ejere.

Den inkluderede software i printeren er delvist baseret på arbejdet fra Independent JPEG Group. Ophavsretten til bestemte fotos i dette dokument opretholdes af de oprindelige ejere.

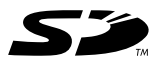

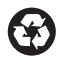

Trykt på genbrugspapir Trykt i Tyskland, 5/03

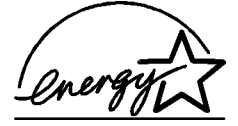

ENERGY STAR<sup>®</sup> er et amerikansk registreret mærke. Som ENERGY STAR<sup>®</sup>-partner har Hewlett-Packard Company bestemt, at dette produkt opfylder ENERGY STAR<sup>®</sup>-retningslinjerne for energieffektivitet.

www.hp.com

© 2003 Hewlett-Packard Company

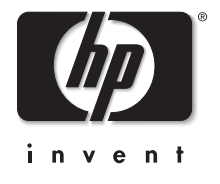

v1.1.0